Before setting up ALPR systems – read this document, in full – and prepare the information that you require.

ALPRSetupxxxx.zip - Are only created for Microsoft Windows program. Before you start the installation - make sure you have the latest important updates on the computer.

The installation is done in 3 steps.

- A. Unzip the downloaded zip file.
- B. Run and install the setup program.
- C. Run the setup program to install the ALPR program.

Before start, you need the following:

- 1. A valid ALPR Voucher key, for the ALPR program ( a demo license for 30 days, are created at setup).
- 2. A valid license for the DTK ALPR program ( a demo license for 30 days, are created at setup).
- 3. Username / Password for local administrator.
- 4. Mozilla Firefox installed and as default browser.
- A. Unzip the downloaded zip file.

Unzip the downloaded file ALPRxxxx.zip In the unzipped folders you will find a setup.exe C:\...\ALPRxxxx\ALPRxxxx/setup.exe When starting the Setup.exe - start the program with "Run as administrator" Run the "Setup.exe"

If you don't have any .NET application installed on the computer – you will be prompt to install that application first. Continue with "Accept" the "License Agreement" – after reading them.

After installing .NET – the setup then continue with the ALPR Setup. Press "Next" to continue.

The setup program suggests "C:\Program Files (x86)\ALPR\ALPR\" as default location for the ALPR setup. Select another installation folder or use the suggested. You can use the "Disk Cost." Button to see the required amount of space that the setup need. Continue with "Next"

You are now ready to install the ALPR setup – start the installation by pressing "Next".

During the installation of the ALPR setup - you will see a progress bar.

An installation of the setup program for the ALPR, have now been created.

Please observe -

"Please use Windows update to check for any critical updates to the .NET Framework"

## Continue with "Close"

Before installing ALPR program - check for windows update and make sure that important and optional updates are installed – at least concerning .NET.

The ALPR program is now ready for installation. On the desktop there is a shortcut – called ALPR - to run the Installation program.

A check is made to see if your computer is above the minimum requirements. If you need to change the location of the installation to another drive - now is the time to do that.

When you are ready, proceed by choosing "Next".

Enter a valid ALPR Voucher key and "Continue" - or "Create Demo Voucher". If the machine has a previous older installation of the ALPR program you must contact CameraCompagniet to unlock the machine in the license handler. Send a mail to <u>alpr.unlock@cc9.se</u> and put the "Physical Address ....: F8-BC-12-X0-X0-X0" in the mail.

Then wait for some seconds – a check of the PC is done. We check that required components are installed in the machine.

- We need Internet Information Service (IIS) to be activated
- .NET Framework 4 SP1 or higher
- SQL Server Express

If any required Microsoft programs are missing - that will be indicated with a red "X" and we will install them.

When the necessary programs are installed - the installation of the "Image tracker" appears. To proceed - just press "Next" and confirm the installation by "Next".

After the installation of Image tracker - "Installation Complete" continue with "Close".

Next we install the" Engine" for the ALPR program – "Next"

"Accept the agreement" - after you have read them and then proceed with "Next" Even if you can change the location – DO NOT CHANGE the suggested location to install, just press "Next" and "Install". In the Software Activation - just press Cancel Untick the "Launch Demo application" and press "Finish"

Restart

Good to know:

The ALPR only works in Mozilla Firefox – always use an updated version.